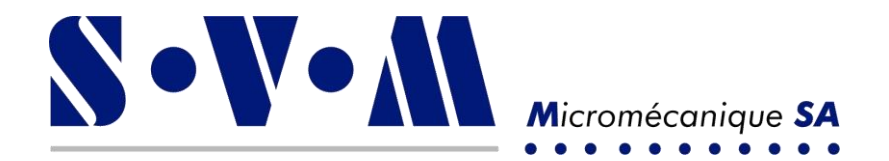

Wartungsinstruktionen und Bedienungsanleitung

# Pulse Touch-Bedienung

SVM Micromécanique SA

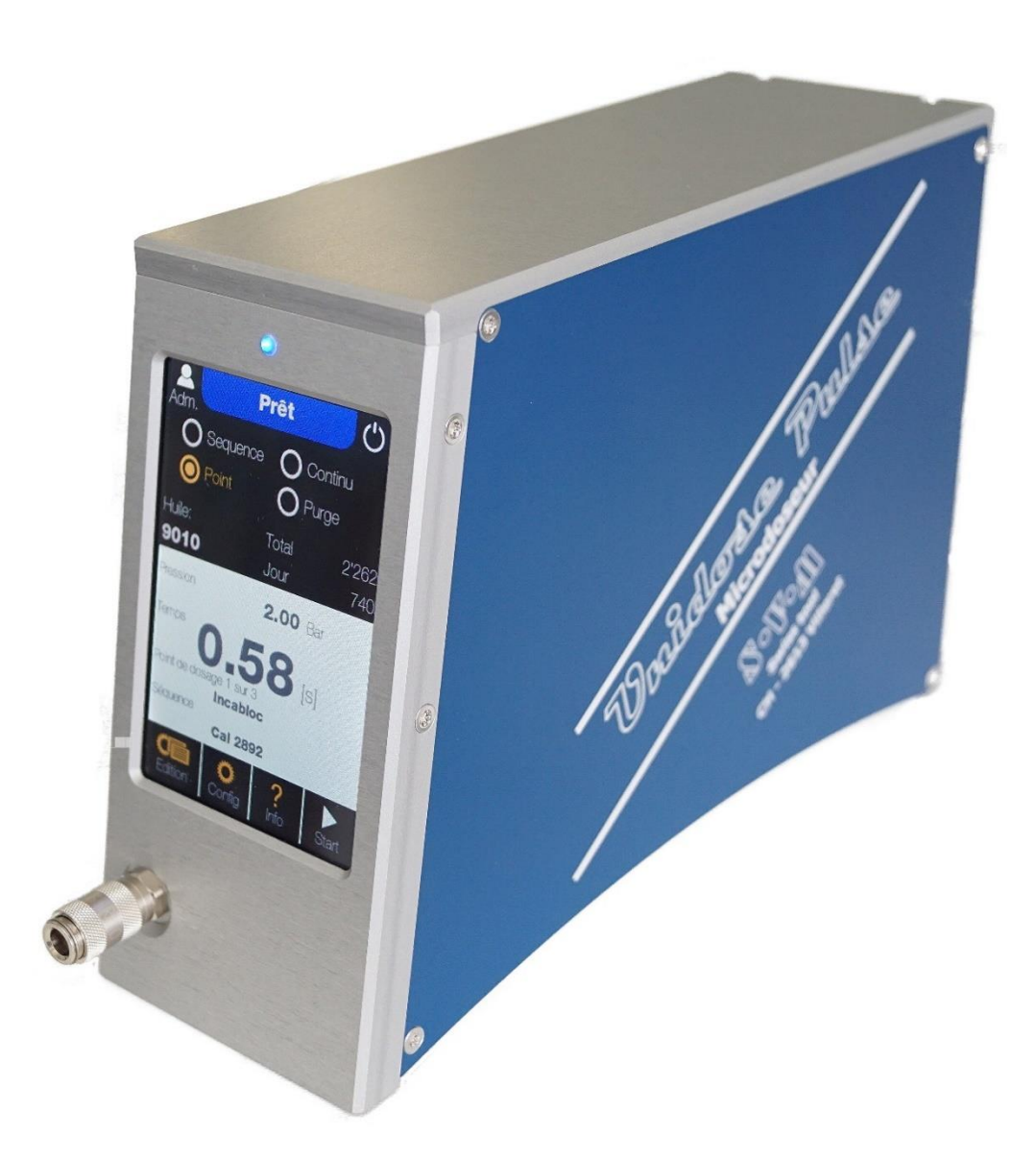

Champs du Clos 1 • CH 2613 Villeret • Tél. 032 944 20 40 • Fax. 032 944 20 45 www.svm-micromecanique.ch • info@svm-micromecanique.ch

### Inhaltsverzeichnis

| 1)         | Sicherheitsvorschriften und Vorsichtsmaßnahmen    | 2            |
|------------|---------------------------------------------------|--------------|
| <i>י</i> י |                                                   | . J<br>2     |
|            | 1.2) Allgemeine Sicherheitzbinweise               |              |
|            | 1.2) Sabla abta Sicherhensninweise                | . 4          |
| •••        |                                                   | . 4          |
| 2)         | Allgemeiner Überblick                             | . 5          |
|            | 742.101 Pulse Simple (Standard)                   | . 5          |
|            | 742.151 Pulse Double (Standard)                   | . 5          |
|            | 742.161.1P Pulse Double 1 pédale (Spezialversion) | . 5          |
|            | 742.125.A Pulse Automation (Spezialversion)       | . 5          |
|            | 742.115.V Pulse simple vacuum (Spezialversion)    | . 5          |
| 3)         | Transport und Inbetriebnahme                      | . 7          |
|            | 3.1) Transport                                    | . 7          |
|            | 3.2) Aufstellen der Maschine und Anschließen      | . 7          |
| 4)         | Allgemeine Verwendung                             | . 7          |
|            | 4.1) Einschalten                                  | . 7          |
|            | 4.2) Hauptbildschirm                              | . 8          |
|            | 4.3) Bearbeiten 📰                                 | . 9          |
|            | 4.4) Konfig                                       | 10           |
|            | 4.4.1) Benutzerinterface                          | .10          |
|            | 4.4.2) Medium<br>4.4.3) Dosierung                 | .    <br>  1 |
|            | 4.4.4) Hardware                                   | .12          |
|            | 4.4.5) System                                     | .12          |
|            | 4.5) Info                                         | 13           |
| 5)         | Einstellungen der Programmierparameter            | 14           |
|            | 5.1) Punktmodus                                   | 14           |
|            | 5.2) Sequenzmodus                                 | 14           |
|            | 5.2.1) Automatische Sequenz                       | 14           |
|            | 5.2.2) Sequenz pro impuis                         | . 1 /        |
|            | 5.3) Endlosmodus                                  | 20           |
|            | 5.4) Spülenmodus                                  | 20           |
| 6)         | Erstellen und Bearbeiten von Produkten            | 21           |
| 7)         | Verdrahtungstabelle Automationsversion            | 24           |
| 8)         | Produits compatibles                              | 26           |
|            | 8.1) Unidose 111                                  | 26           |
|            | 8.2) Unidose 444                                  | 26           |

| 8.3) Unidose 600        | 26 |
|-------------------------|----|
| 8.4) Unidose 222        | 27 |
| 8.5) Unidose GRP        | 27 |
| 8.6) Unidose 666        | 27 |
| 8.7) Unidose 666 Double | 28 |
| 8.8) Unidose 666 EP     | 28 |

# 1) Sicherheitsvorschriften und Vorsichtsmaßnahmen

### 1.1) Symbolerklärungen

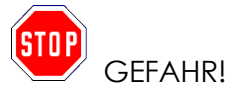

Dieses Symbol warnt vor einer unmittelbaren Gefahr, die zu schweren Körperverletzungen oder zum Tod führen kann.

LEKTRISCHE GEFAHR!

Dieses Symbol warnt vor gefährlicher elektrischer Spannung, die zu schweren Körperverletzungen oder zum Tod führen kann.

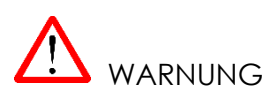

Dieses Warnsymbol weist auf eine potenziell gefährliche Situation hin, die zu erheblichen Körperverletzungen oder Sachschäden führen kann.

### 1.2) Allgemeine Sicherheitshinweise

Beachten Sie die folgenden allgemeinen Sicherheitshinweise zusätzlich zu den allgemein anerkannten Sicherheits- und Unfallverhütungsvorschriften.

- Der/die Bediener/in der Maschine und des Zubehörs muss dafür sorgen, dass SVM-Produkte nur von geschultem und autorisiertem Personal bedient werden!
- Die Bediener/innen müssen darauf achten, dass keine unbefugten Personen an den SVM-Maschinen arbeiten!
- Die Bediener/innen müssen Änderungen an der Maschine und an Zubehörteilen, die die Sicherheitsbedingungen beeinträchtigen, sofort melden!
- Sicherheitsvorrichtungen dürfen nicht demontiert oder außer Betrieb gesetzt werden.
- Eigenmächtige Umbauten und/oder Veränderungen an der Maschine und ihrem Zubehör sind aus Sicherheitsgründen nicht erlaubt.
- Verwenden Sie nur Originalzubehör, das von SVM geliefert wurde!

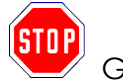

GEFAHR ! Neben den in diesem Kapitel beschriebenen allgemeinen Sicherheitshinweisen sind auch die in den entsprechenden Abschnitten angegebenen Daten zu beachten.

#### 1.3) Schlechte Einhaltung von Sicherheitsvorschriften

• SVM AG haftet nicht für Schäden, die durch die Nichtbeachtung der Anweisungen und Hinweise in dieser Bedienungsanleitung verursacht werden.

Dies gilt insbesondere für :

- Schäden, die aufgrund eines kontraindizierten Gebrauchs oder einer Fehlbedienung entstehen.
- Schäden, die aufgrund der Nichtbeachtung der Sicherheitsinformationen in dieser Bedienungsanleitung oder auf den Warntafeln an der Maschine entstehen.
- Schäden, die aufgrund unzureichender oder nicht durchgeführter Wartungsarbeiten entstehen.

# 2) Allgemeiner Überblick

Es gibt verschiedene Modelle von Schaltkästen, die den Bedürfnissen jedes Einzelnen gerecht werden können.

### 742.101 Pulse Simple (Standard)

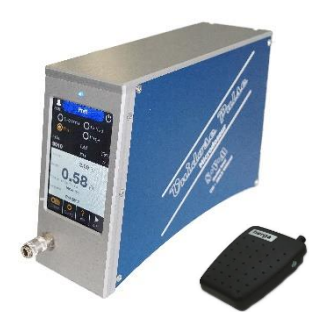

Einfaches Modell: Ermöglicht die Dosierung von jeweils nur einer Art von Produkt.

742.151 Pulse Double (Standard)

Doppeltes Modell : Ermöglicht die gleichzeitige Dosierung von 2 verschiedenen Arten von Produkten mit ihren eigenen Parametern.

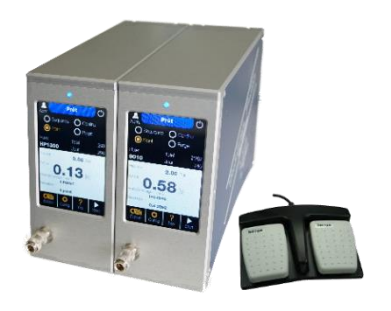

### 742.161.1P Pulse Double 1 pédale (Spezialversion)

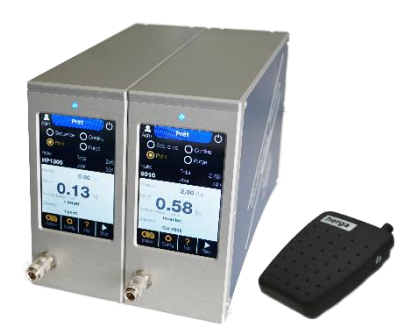

Doppelmodell mit nur einem Pedal : Ermöglicht die Dosierung von 2 verschiedenen Arten von Produkten mit ihren eigenen Parametern, aber nicht gleichzeitig. Das Pedal ist direkt mit den 2 Schaltkästen verbunden, die je nach Bedarf eingeschaltet werden.

742.125.A Pulse Automation (Spezialversion)

Automation Modell (ohne Pedal) : Ermöglicht die Verwendung des/der Koffer(s) an einem Fließband und so den Dosierungsteil mit der Schnittstelle zu verwalten der Maschine.

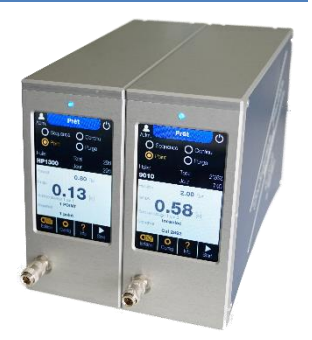

### 742.115.V Pulse simple vacuum (Spezialversion)

#### Vacuum Model :

Eine spezielle Funktion, die die Schwerkraftwirkung bestimmter flüssiger Produkte in Spritzen aufheben kann.

### Abmessungen : 65x132x192mm Gewicht : 1.6kg

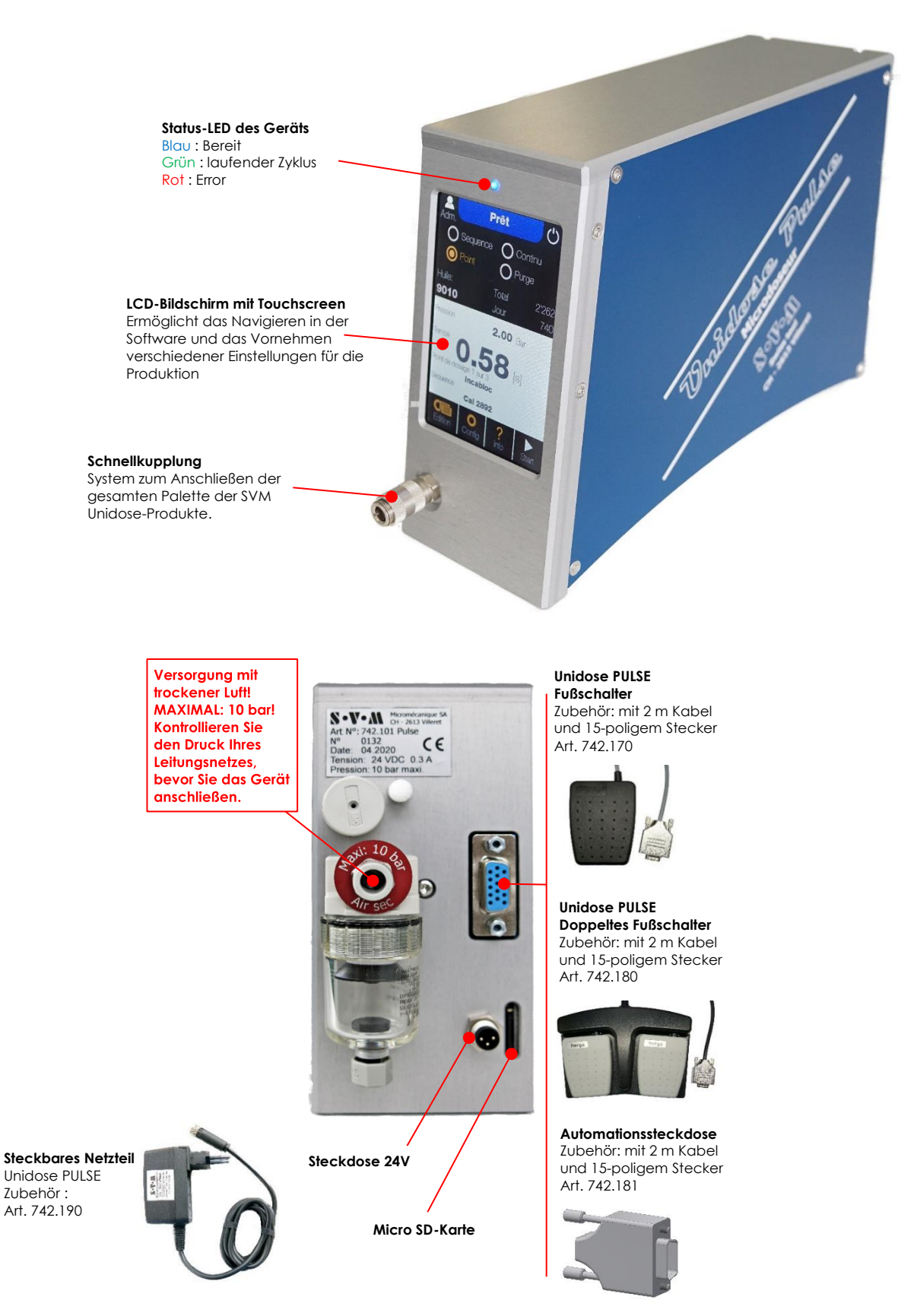

### 3) Transport und Inbetriebnahme

### 3.1) Transport

▲ Transportieren Sie die Montagestation in einem geeigneten Karton mit Stoßschutz.

### 3.2) Aufstellen der Maschine und Anschließen

- Stellen Sie den Pulse auf eine ebene Fläche, damit er nicht aus dem Gleichgewicht gerät.
- Schließen Sie das Netzteil an eine 230V/50Hz-Steckdose an und dann das andere Ende an die 24V-Steckdsoe des Geräts.
- Verbinden Sie das Start-Pedal mit der externen Start-Buchse. (Seite 6 sehen)
- Schließen Sie das Gerät mit einem Ø6mm-Schlauch an Ihr Druckluftnetz an. Achtung, die Luft muss trocken sein und darf auf keinen Fall mehr als 10 bar betragen! Die Nichtbeachtung des letzten Punktes kann zu irreversiblen Schäden am Gerät führen. → Überprüfen Sie das Luftnetz, bevor Sie es anschließen.

### 4) Allgemeine Verwendung

#### 4.1) Einschalten

Wenn alle vorherigen Schritte (3.2) befolgt und kontrolliert wurden, können Sie Ihr Gerät einschalten.

Üben Sie dazu leichten Druck auf den Bildschirm aus. $\rightarrow$  Der Bildschirm leuchtet auf.

#### 4.2) Hauptbildschirm

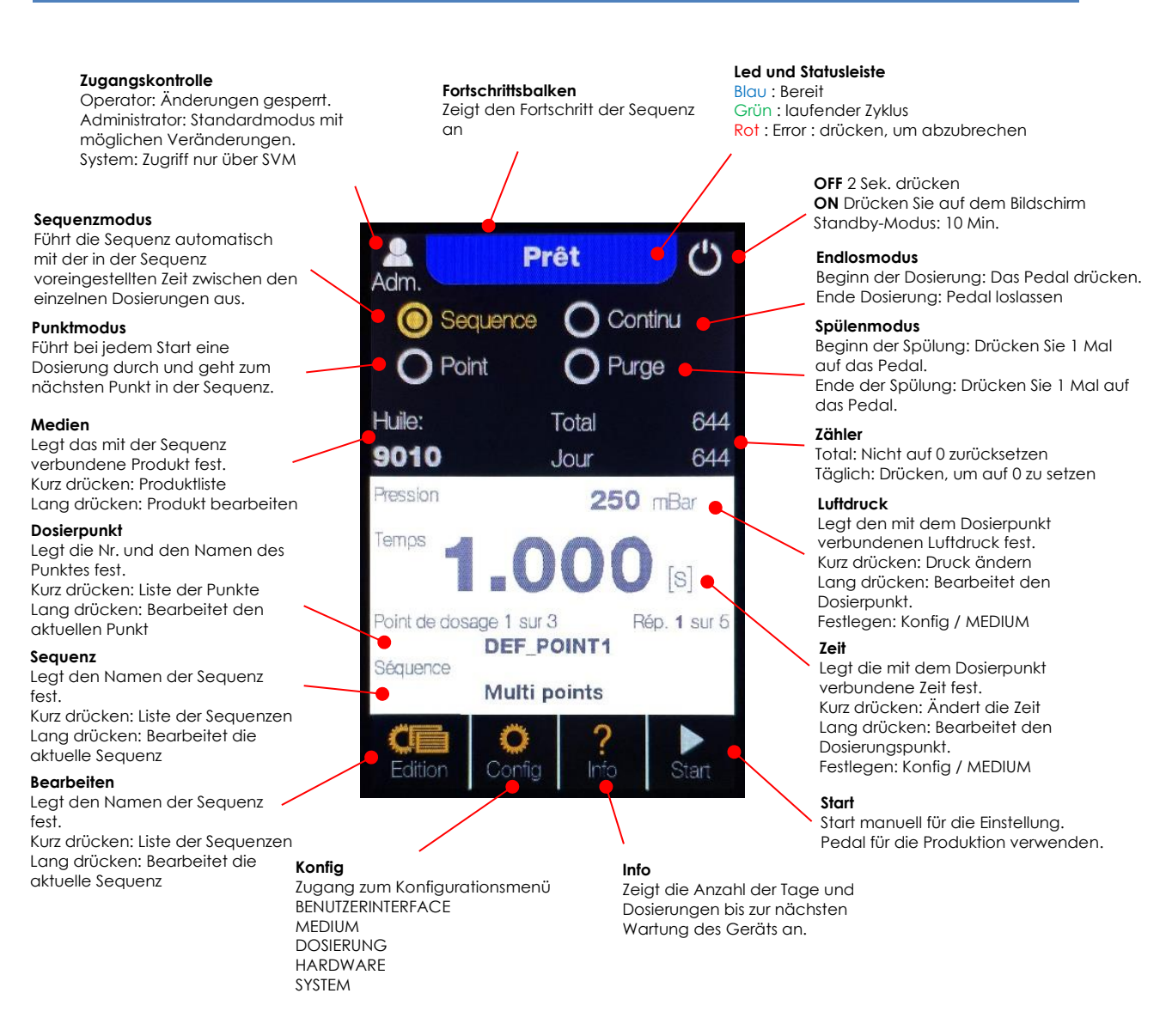

Beim Einschalten speichert der verwendete Modus, der Druck und die Zeit die letzten Werte, die in die Einheit eingegeben wurden, bevor sie ausgeschaltet wurde.

# 4.3) Bearbeiten

Im Modus « Bearbeiten » können Sie ein bestehendes Programm auswählen, ein neues erstellen, ein bestehendes bearbeiten oder löschen.

Der Modus zur Auswahl von Programmen ist im Benutzer « Operator » verfügbar. Der Bearbeitungs- und Erstellungsmodus ist nur für den Benutzer «Admin» zugänglich.

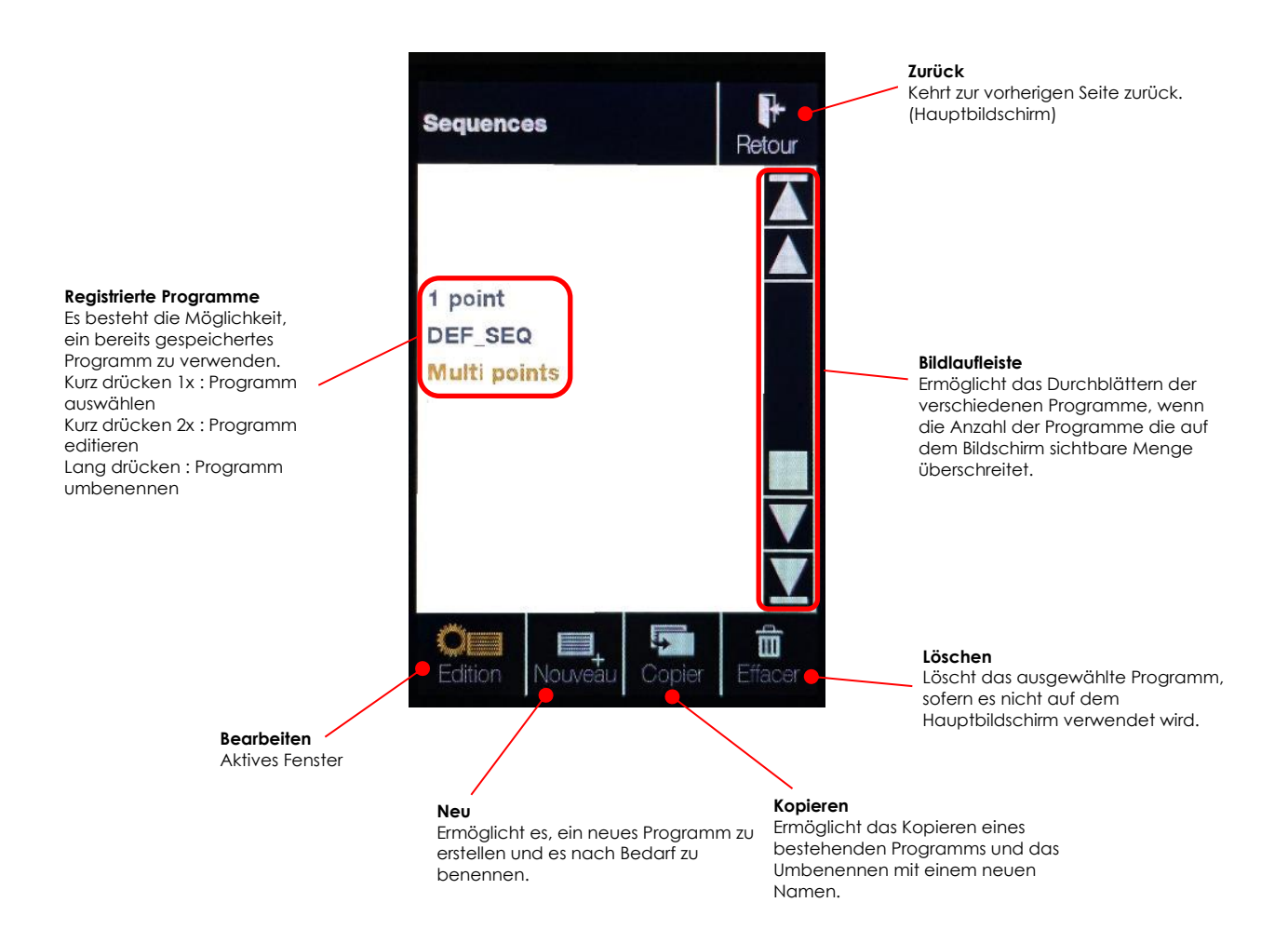

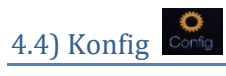

Die verschiedenen Einstellungen im Modus « Konfig » sind nur für den Benutzer « Admin » zugänglich.

| Configuration | Benutzerinterface → Verwaltung der Einstellungen<br>für die Nutzung des Geräts.                                                           |
|---------------|----------------------------------------------------------------------------------------------------|
|               | - Benutzer                                                                                                    |
| 🛜 PRODUIT     | - Ion<br>- Helliakeit                                                                                                    |
| 💉 DOSAGE      | - Sprache (FR/D/EN)                                                                                                    |
| 🔑 HARDWARE    | - Einheiten                                                                                                    |
| SYSTEME       | Medium → Verwaltung von Produkten und deren<br>Standardeinstellungen                                                                      |
|               | Dosierung → Verwaltung der<br>Standardeinstellungen bei der<br>Erstellung von Sequenzen, Produkten,<br>Punkten und der Anzahl der Punkte. |
|               | Hardware → Verwaltung, dass das Gerät nach<br>10 Minuten in den Standby-Modus<br>wechselt.                                                |

System → Verwaltung von Datum und Uhrzeit. Ändern des Zugangscodes « Admin ».

### 4.4.1) Benutzerinterface

| Interface utilisateur               | Retour          | Power-On → Benutzerverwaltung als Standard beim Einschalten des Geräts                                                                            |
|-------------------------------------|-----------------|----------------------------------------------------------------------------------------------------|
| POWER-ON<br>Utilisateur             | Admin           | Ton → Einstellung der Lautstärke bei jedem Druck<br>auf den Bildschirm<br>Einstellung der Lautstärke des "Beep " bei<br>iedem Impuls eines Zyklus |
| Volume des touches<br>Volume action | 2<br>1          | Helligkeit → Einstellung der % Helligkeit der                                                                                                    |
| LUMINOSITÉ<br>DEL frontale          | 10 %            | Einstellung der %-Helligkeit der<br>unteren LED (inaktiv)                                                                                         |
|                                     | 0 %<br>Français | Sprache → Änderung der Sprache für die<br>Bedienung der Einheit (FR/D/EN)                                                                         |
| UNITES<br>Pression                  | [mbar]          | Einheiten → Änderung der Einheit des Drucks<br>(mbar/bar)                                                                                         |

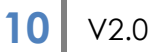

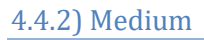

Dies ist ein Weg, um die Produkte des Geräts zu bearbeiten.

Siehe Punkt 6) für weitere Informationen.

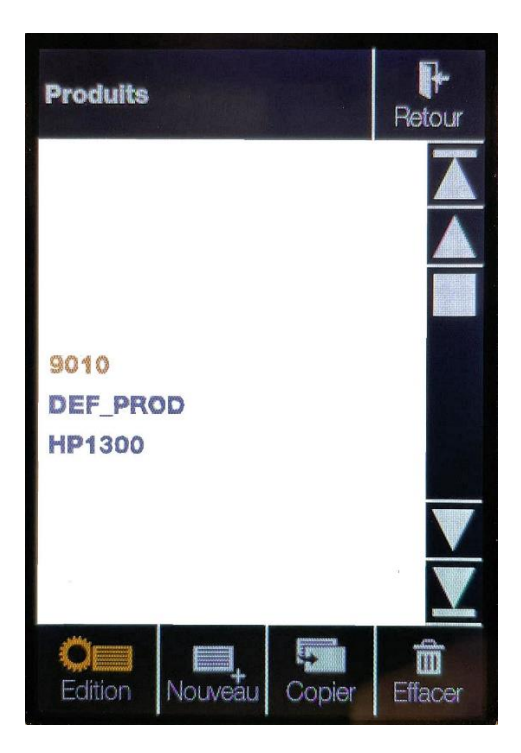

### 4.4.3) Dosierung

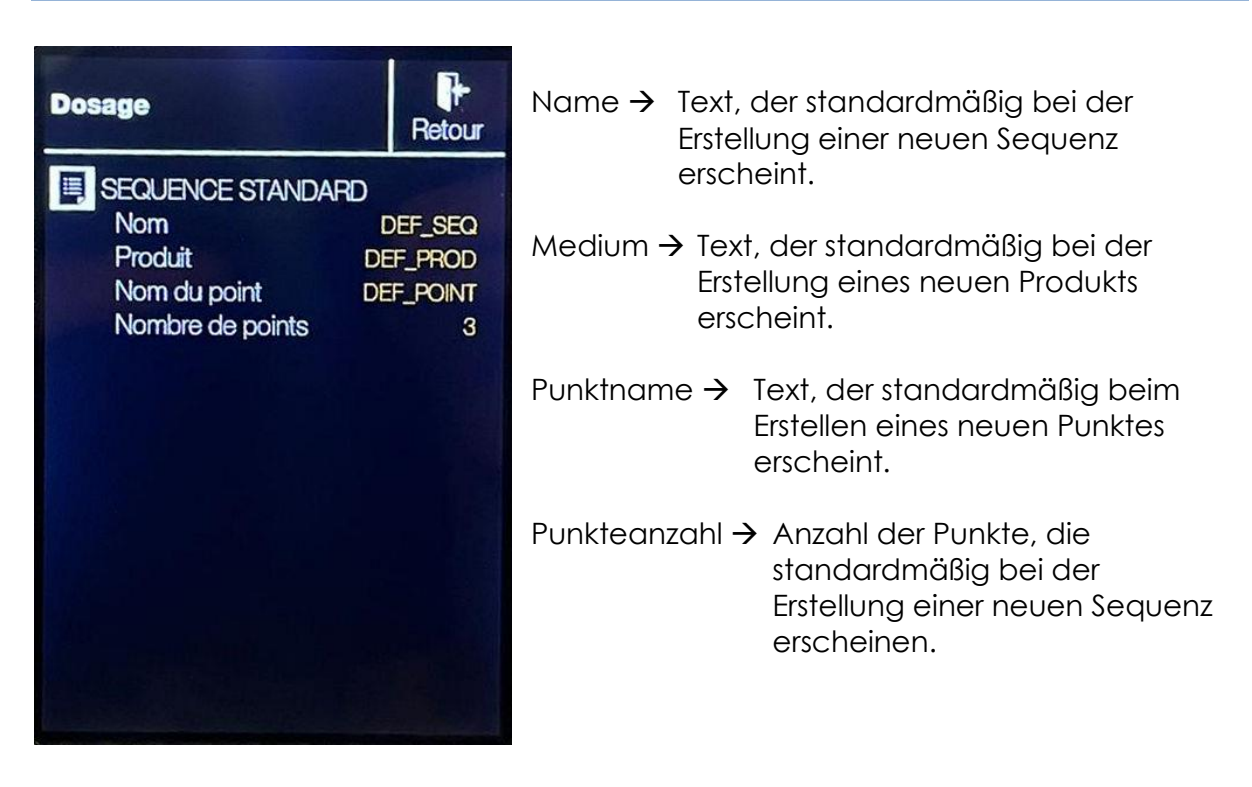

### 4.4.4) Hardware

| Hardware                                   | Retour              | Stan  |
|--------------------------------------------|---------------------|-------|
| O CALIBRATION ECRAN                        |                     |       |
| Z <sup>22'</sup> VEILLE                    | ON                  |       |
| PRESSOSTAT<br>Pression max<br>Pression min | 6000 mbar<br>0 mbar | Press |
| DÉTECTION DE NIVEAU                        | OFF                 | Pege  |
|                                            |                     |       |

| Stand-by →              | Verwaltung des Standby-Modus des<br>Bildschirms. Der Bildschirm schaltet<br>sich nach 10 min aus. Ein Impuls oder<br>ein Druck auf den Bildschirm schaltet<br>ihn wieder ein. Ein weiterer Impuls<br>führt die Dosierung durch. |
|-------------------------|----------------------------------------------------------------------------------------------------|
| Pressostat $ ightarrow$ | Nur für SVM zugänglich                                                                                                    |
| Pegelerkenn             | ung → Nur für SVM zugänglich<br>(inaktiv)                                                                                                    |
|                         |                                                                                                    |

#### 4.4.5) System

| Système                                                    | Retour                     | Datum un      |
|------------------------------------------------------------|----------------------------|---------------|
| DATE ET HEURE<br>Date<br>Heure                             | 25.02.2021<br>09:31:05     | Wartungsi     |
| INTERVALLE D'ENTRE<br>Nombre de jour<br>Nombre de dosage   | TIEN<br>1'000<br>7'200'000 |               |
| INITIALISATION<br>Compteur total<br>Intervalle d'entretien |                            | Initialisieru |
| CODE D'ACCÈS<br>Système<br>Admin                           | X00X<br>X00X               | Zugriffscoo   |
|                                                            |                            |               |

| Datum und Zeit $\rightarrow$ | Änderungen des Datums und |
|------------------------------|---------------------------|
|                              | der Uhrzeit des Geräts.   |
|                              | (Sommer-/Winterzeit)      |
|                              |                           |

Wartungsintervall → Nur für SVM zugänglich. Legt das Wartungsintervall des Geräts in Abhängigkeit von der Anzahl der Tage oder Zyklen fest.

Initialisierung → Nur für SVM zugänglich

Zugriffscode → Änderung des Zugangscodes « Admin »

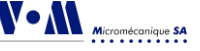

# 4.5) Info ?

#### Wartung

Countdown für die Wartung des Geräts. Eine Meldung wird angezeigt, wenn einer der beiden Zähler auf null steht. Das Gerät kann normal weiter benutzt werden, wenn Sie die Meldung verlassen. Sie wird bei jedem Einschalten des Geräts erneut angezeigt.→ Kontaktieren Sie SVM Micromécanique SA.

**iSD Electronics Development** 

Partner, der den Elektronikund Softwareteil des Geräts verwaltet.

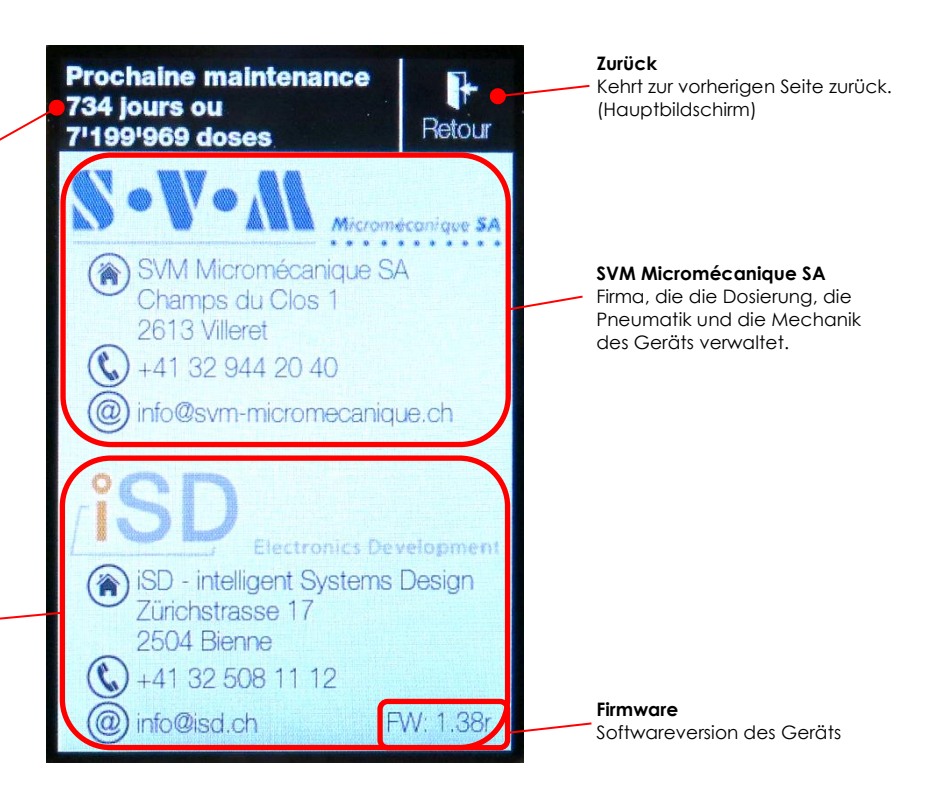

# 5) Einstellungen der Programmierparameter

### 5.1) Punktmodus

Betriebsmodus, die für wiederholte Dosierungen durch Impulse mit dem Fußpedal verwendet wird.

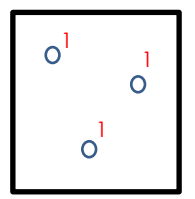

Start Pedal  $\rightarrow$  1 Impuls mit dem Luftdruck und der Zeit, die auf dem Hauptbildschirm oder im Programm « 1Punkt » eingestellt sind.

#### 5.2) Sequenzmodus

Betriebsmodus, der die Erstellung von vordefinierten sequenziellen Programmen ermöglicht.

Es gibt 2 verschiedene Sequenzmodi, automatisch und impulsgesteuert.

#### 5.2.1) Automatische Sequenz

Ermöglicht die Erstellung von vordefinierten sequenziellen Programmen mit Zeit zwischen den einzelnen Punkten.

Beispiel :

Hauptbildschirm  $\rightarrow$  Bearbeiten  $\rightarrow$  Neu oder bearbeiten Prog.  $\rightarrow$  Anzahl der Punkte festlegen  $\rightarrow$  Werte einstellen

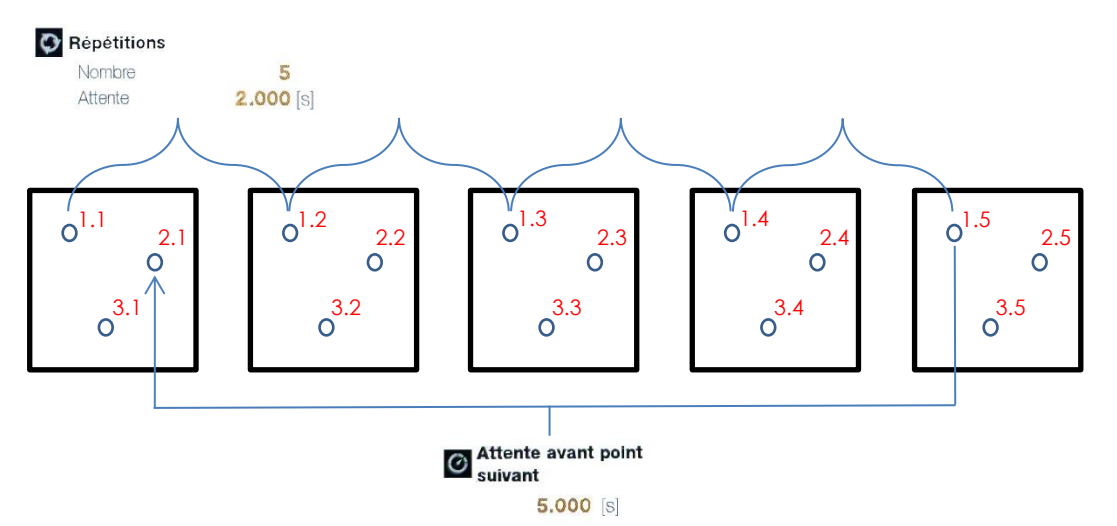

Start Pedal  $\rightarrow$  1.1  $\rightarrow$  2 Sek.  $\rightarrow$  1.2  $\rightarrow$  2 Sek.  $\rightarrow$  1.3  $\rightarrow$  2 Sek.  $\rightarrow$  1.4  $\rightarrow$  2 Sek.  $\rightarrow$  1.5  $\rightarrow$ Warten vor dem nächsten Punkt (5 Sek.)  $\rightarrow$  2.1  $\rightarrow$  2 Sek.  $\rightarrow$  2.2  $\rightarrow$  2 Sek.  $\rightarrow$  etc... Warten vor dem nächsten Punkt (5 Sek.)  $\rightarrow$  3.1  $\rightarrow$  2 Sek.  $\rightarrow$  etc... Warten vor dem nächsten Punkt (5 Sek.)  $\rightarrow$  4.1  $\rightarrow$  2 Sek.  $\rightarrow$  etc... Warten vor dem nächsten Punkt (5 Sek.)  $\rightarrow$  5.1  $\rightarrow$  ...  $\rightarrow$  5.5  $\rightarrow$  Ende des Programms

Möglichkeit, die Sequenz durch Drücken des Fußpedals zu unterbrechen oder zu ändern. Durch Drücken des Fußpedals wird die Sequenz mit den neuen Einstellungen fortgesetzt. 1. Wählen Sie im Hauptbildschirm « Sequenz ».

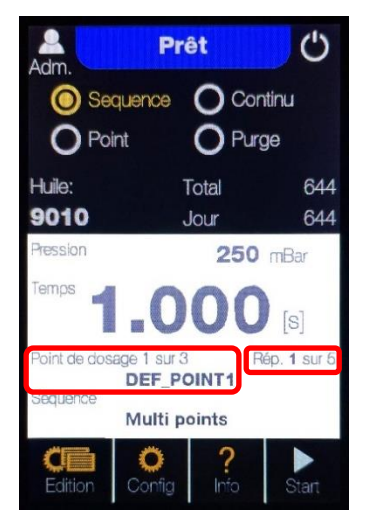

Es ist möglich, das Programm bei Bedarf an einem bestimmten Dosierpunkt und/oder einer bestimmten Wiederholung zu starten. Drücken Sie einfach auf die beiden roten Bereiche und wählen Sie den gewünschten Dosierpunkt und/oder die gewünschte Wiederholung aus.

- Bearbeiten → Neu → Füllen Sie den Namen des Programms aus oder
  - → Wählen Sie das zu bearbeitende Programm aus (2x drücken)

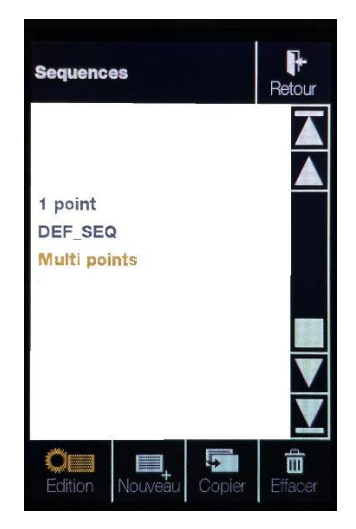

3. Erstellen und/oder ändern Sie die Anzahl der Punkte, die für die Herstellung des Teils erforderlich sind. Wenn Sie den Produkttyp auswählen, werden die standardmäßig gespeicherten Werte automatisch wieder in den erstellten Stich übertragen. (siehe Punkt 6) für weitere Infos)

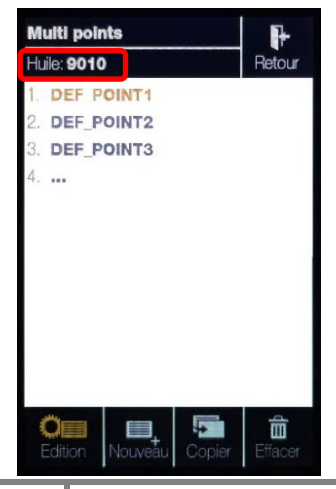

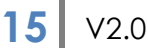

4. Füllen Sie die gewünschten Einstellungen aus oder ändern Sie sie :

Dosierpunktnummer  $\rightarrow$  Im vorherigen Schritt festgelegt Dosierdruck → Wert [mbar/bar], der für diesen Punkt festgelegt wurde Dosierzeit  $\rightarrow$  Wert [s], der für diesen Punkt festgelegt wurde Repetitionen  $\rightarrow$  Legt die Anzahl der Punkte mit denselben Werten sowie die Zeit zwischen den einzelnen Impulsen fest.

Warten vor dem nächsten Punkt → Zeit zwischen dem Ende des Zyklus DEF\_POINT1 und dem Beginn des Zyklus DEF\_POINT2, usw. ...

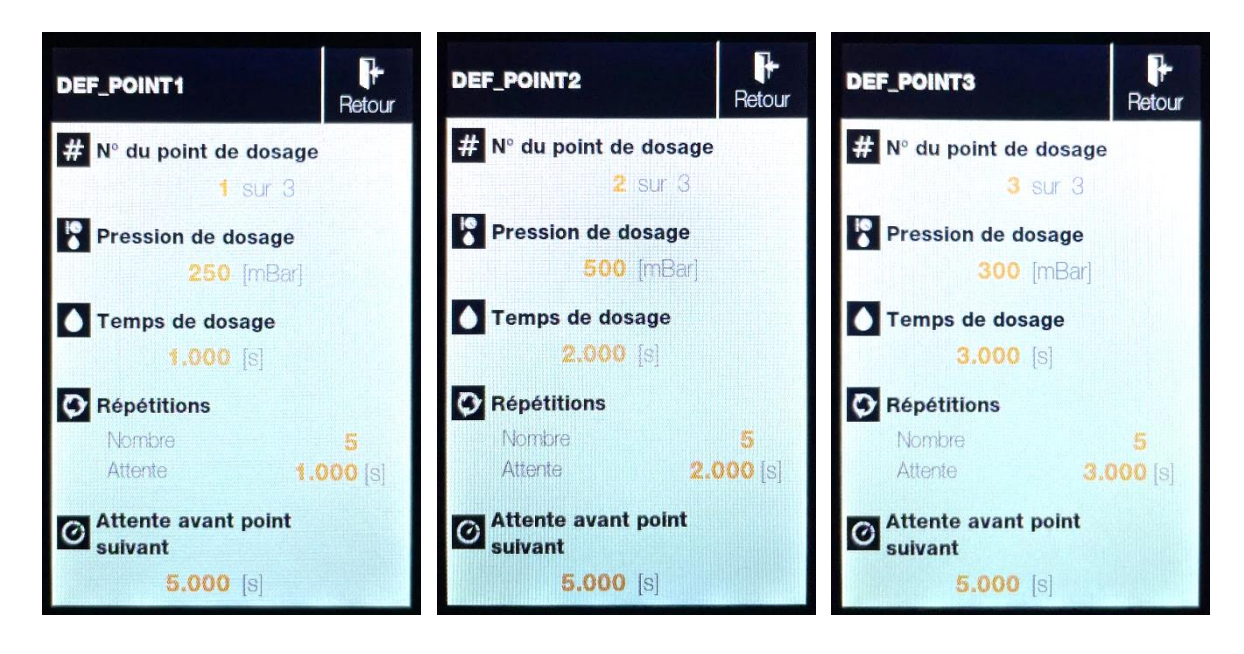

5. Zurück zum Hauptbildschirm → Start / Start Pedal

2 Sek. 2 Sek. 2 Sek. 2 Sek. 0<sup>1.1</sup> 0<sup>1.3</sup> o<sup>1.4</sup> o<sup>1.2</sup> o<sup>1.5</sup> 2.1 2.2 2.3 2.4 0 0 0 0 o<sup>3.2</sup> o<sup>3.3</sup> 0<sup>3.4</sup> o<sup>3.1</sup>

### Dosierungsschema sequenzielles Programm :

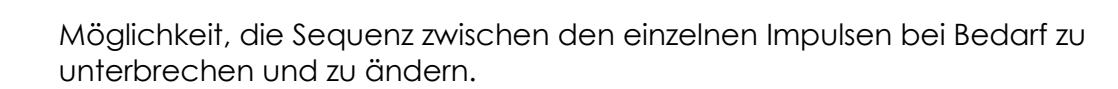

5 Sek.

2.5

0

0<sup>3.5</sup>

Ähnliche Funktionsweise wie die automatische Abfolge 5.2.1), funktioniert aber ohne die voreingestellten Zeiten zwischen den einzelnen Punkten. Ein Druck auf das Pedal ist erforderlich, um zum nächsten Punkt zu gelangen.

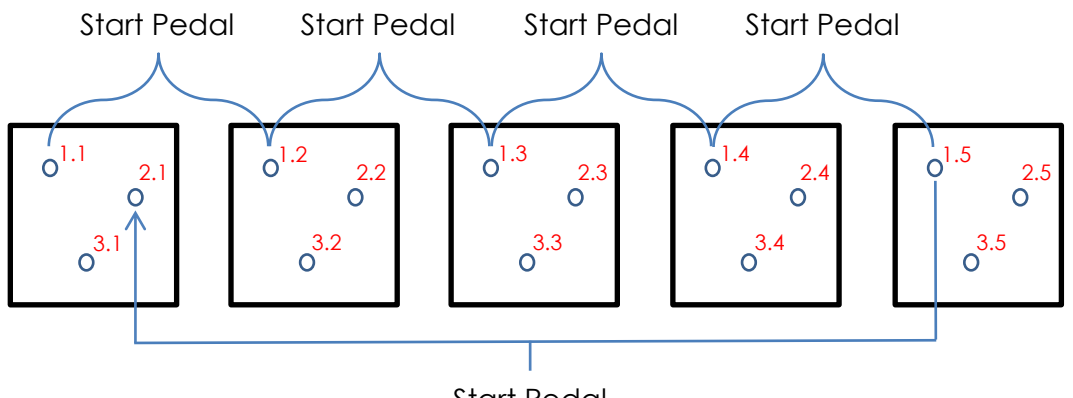

Start Pedal

Start Pedal  $\rightarrow$  1.1  $\rightarrow$  Start Pedal  $\rightarrow$  1.2  $\rightarrow$  Start Pedal  $\rightarrow$  1.3  $\rightarrow$  Start Pedal  $\rightarrow$  1.4  $\rightarrow$  Start Pedal  $\rightarrow$  1.5

Start Pedal  $\rightarrow$  2.1  $\rightarrow$  Start Pedal  $\rightarrow$  2.2  $\rightarrow$  Start Pedal  $\rightarrow$  etc...

Start Pedal  $\rightarrow$  3.1  $\rightarrow$  Start Pedal  $\rightarrow$  etc...

Start Pedal  $\rightarrow$  4.1  $\rightarrow$  Start Pedal  $\rightarrow$  etc...

Start Pedal  $\rightarrow$  5.1  $\rightarrow$  ...  $\rightarrow$  5.5  $\rightarrow$  Ende des Programms

1. Wählen Sie auf dem Hauptbildschirm « Punkt ».

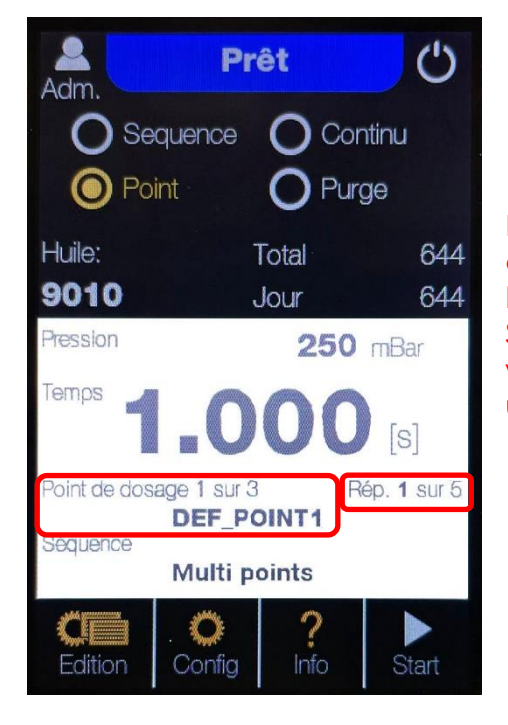

Es ist möglich, das Programm bei Bedarf an einem bestimmten Dosierpunkt und/oder einer bestimmten Wiederholung zu starten. Drücken Sie einfach auf die beiden roten Bereiche und wählen Sie den gewünschten Dosierpunkt und/oder die gewünschte Wiederholung aus. 2. Bearbeiten  $\rightarrow$  Neu  $\rightarrow$  Füllen Sie den Namen des Programms aus

oder

 $\rightarrow$  Wählen Sie das zu bearbeitende Programm aus (2x drücken)

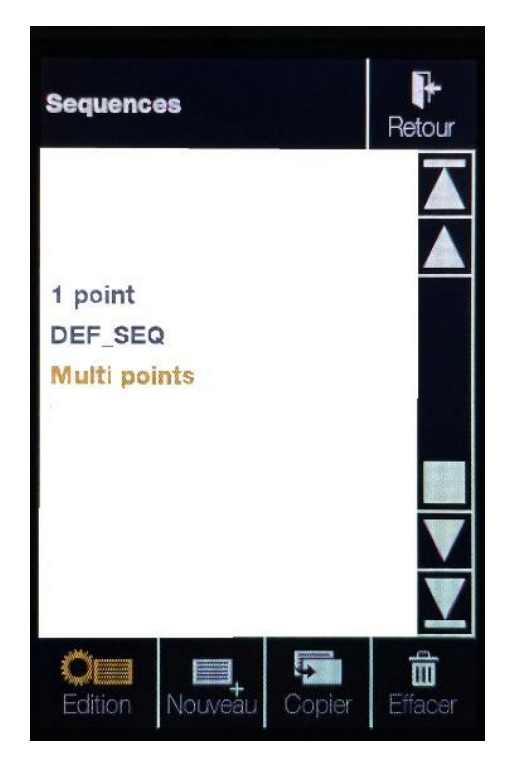

3. Erstellen und/oder ändern Sie die Anzahl der Punkte, die für die Herstellung des Teils erforderlich sind. Wenn Sie den Produkttyp auswählen, werden die standardmäßig gespeicherten Werte automatisch wieder in den erstellten Stich übertragen. (siehe Punkt 6) für weitere Infos)

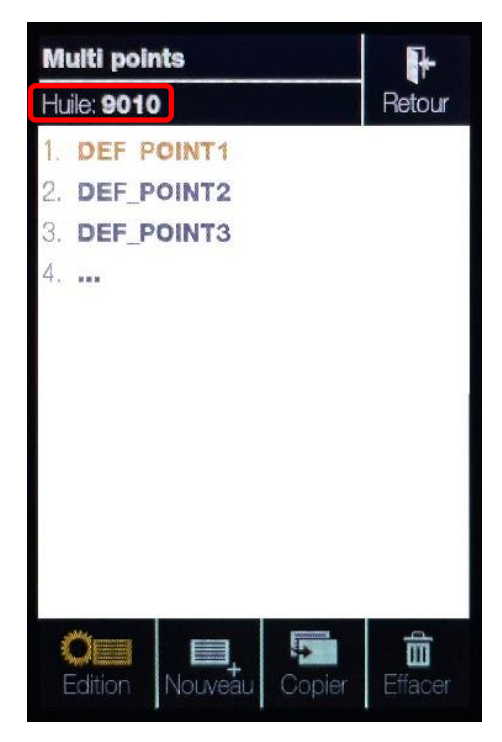

4. Füllen Sie die gewünschten Einstellungen aus oder ändern Sie sie :

Dosierpunktnummer → Im vorherigen Schritt festgelegt Dosierdruck → Wert [mbar/bar], der für diesen Punkt festgelegt wurde Dosierzeit → Wert [s], der für diesen Punkt festgelegt wurde Repetitionen → Legt die Anzahl der Punkte mit denselben Werten sowie die Zeit zwischen den einzelnen Impulsen fest.

Warten vor dem nächsten Punkt → Zeit zwischen dem Ende des Zyklus DEF\_POINT1 und dem Beginn des Zyklus DEF\_POINT2, usw. ...

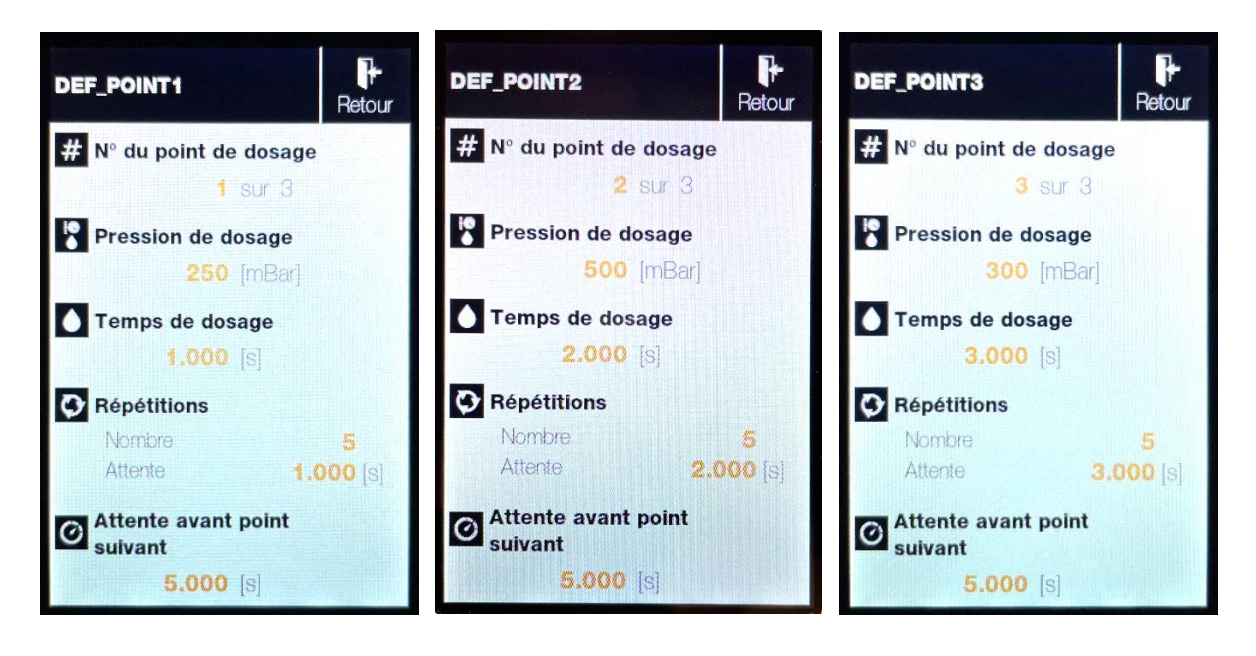

5. Zurück zum Hauptbildschirm  $\rightarrow$  Start / Start Pedal

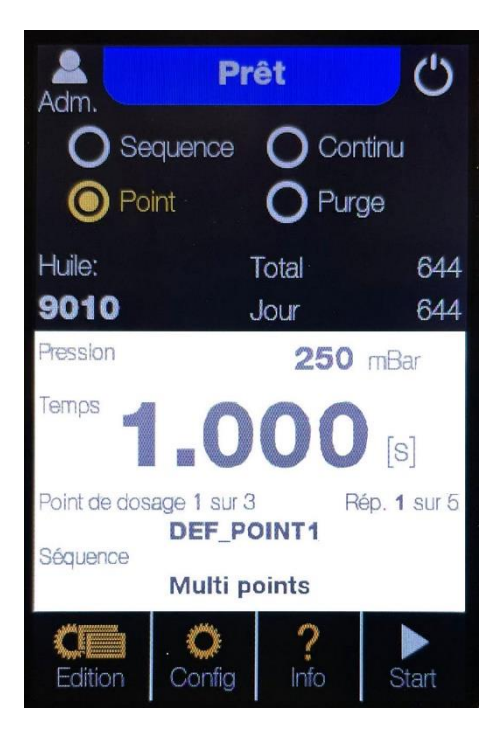

#### 5.3) Endlosmodus

Dosierungsart, die zum Auftragen von Öl-/Fett-/Lack-/Klebstoffsträngen verwendet wird.

Pedal gedrückt halten→ Kontinuierliche Dosierung bei Druck auf dem Hauptbildschirm eingestellt Das Pedal Ioslassen → Stopp der Dosierung

| 1<br>1<br>1 |
|-------------|
| 1           |
| 1           |
|             |
| 1           |
|             |

| Adm.     | Prêt            | Ċ      |
|----------|-----------------|--------|
| O Ser    | quence 🧿 Co     | ntinu  |
| O Poi    | nt <b>O</b> Pur | ge     |
| Huile:   | Total           | 644    |
| 9010     | Jour            | 644    |
| Pression | 250             | l mBar |
|          |                 |        |
| Temps    | .000            | [S]    |

#### 5.4) Spülenmodus

Dosierungsart, die bei der Erstbefüllung des Geräts und beim Wechseln oder Reinigen des Produkts verwendet wird. Sie wird auch zu Anfang eines jeden Tages verwendet, um zu überprüfen, ob das Produkt an der Nadelspitze vorhanden ist.

Start Pedal  $\rightarrow$  Kontinuierlicher Impuls bei festgelegtem Druck auf dem Hauptbildschirm

Stop Pedal  $\rightarrow$  Unterbrechen des Dauerimpulses

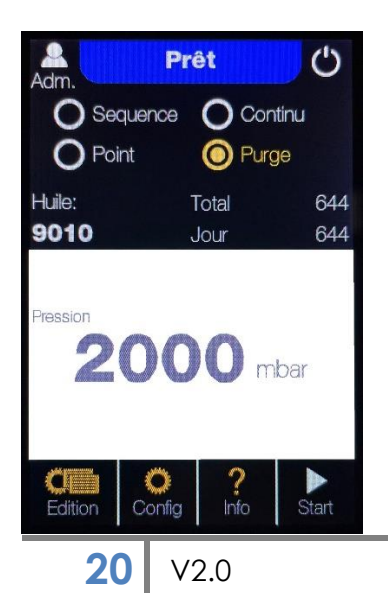

### 6) Erstellen und Bearbeiten von Produkten

Es ist möglich, neue Produkte (Öl) mit Standardwerten zu erstellen und auch zu ändern.

1. Hauptbildschirm  $\rightarrow$  Konfig

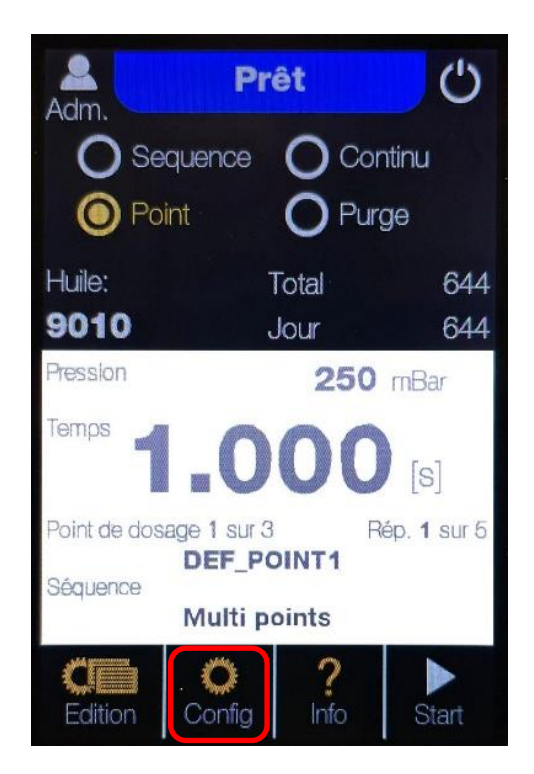

### 2. MEDIUM

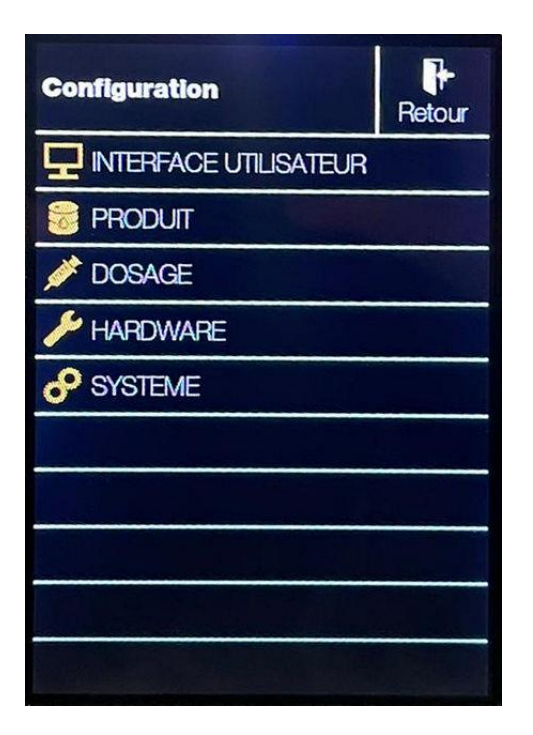

3. Neu oder 2x auf ein bestehendes Produkt drücken, um es zu bearbeiten.

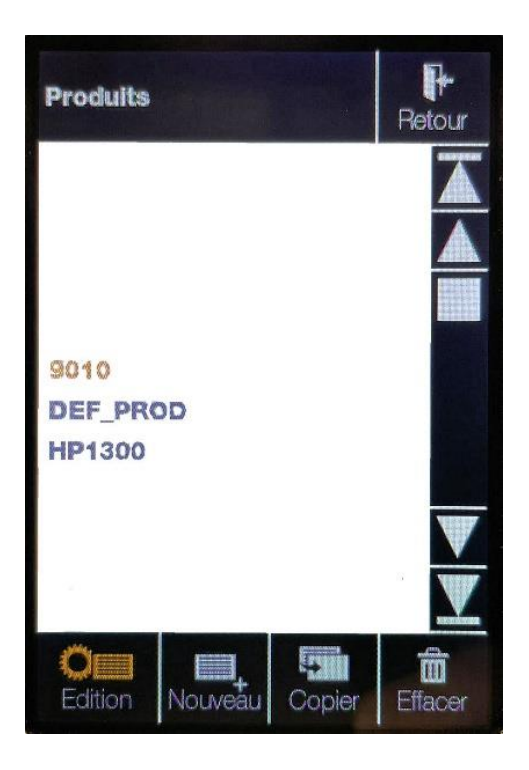

3.1 Neu

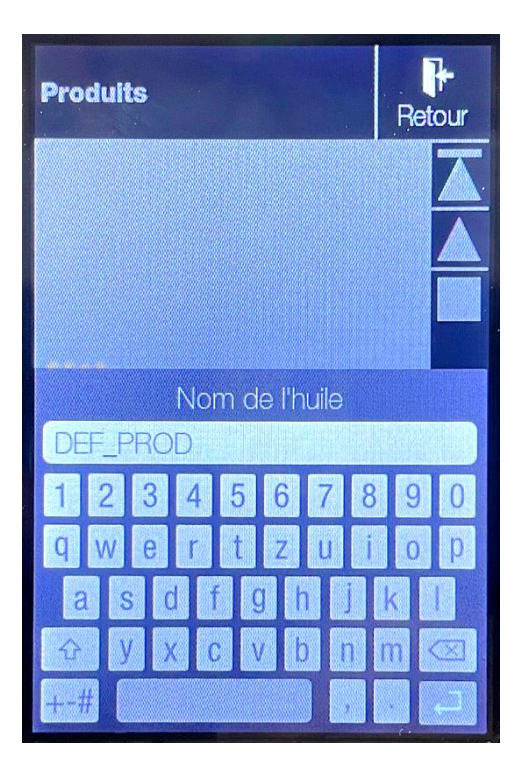

3.2 Ein bestehendes Produkt bearbeiten

| 9010 Fetour                                                                                                    | Art des Mediums →                         | Öffnung des Dropdown<br>Menüs zur Auswahl des zu<br>dosierenden Produkts                                |
|----------------------------------------------------------------------------------------------------|-------------------------------------------|----------------------------------------------------------------------------------------------------|
| <ul> <li>Type de produit<br/>Huile</li> <li>Pression de dosage standard<br/>250 [mbar]</li> <li>Temps de dosage standard<br/>0.250 [s]</li> </ul> | Standard-Dosierdrug                       | ck → Standard-<br>Dosierdruck<br>[mbar/bar]<br>des ausgewählten<br>Produkts                             |
| Attente standard avant<br>dosage suivant<br>0.010 [S]<br>Pression standard de purge                                                               | Standard-Dosierzeit                       | → Zeit [s] für die<br>Standarddosierung des<br>ausgewählten Produkts                                    |
| 2000 [mbar]<br>Pression de repos<br>0 [mbar]                                                                                                    | Standard-Wartezeit<br>zur nächsten Dosier | ung → Standard-Wartezeit<br>[s] zwischen jeder<br>Dosierung des<br>ausgewählten<br>Produkts (Sequenzen) |
|                                                                                                    | Standard-Spüldruck                        | <ul> <li>Standard-Spüldruck<br/>[mbar/bar] des<br/>ausgewählten<br/>Produkts</li> </ul>                 |
|                                                                                                    | Standby-Druck $ ightarrow$                | Standardwert "0"<br>Nur für Modelle mit<br>Vacuum verwenden                                             |

4. Es ist auch möglich, das Produkt und seine Standardeinstellungen direkt vom Hauptbildschirm aus auszuwählen.

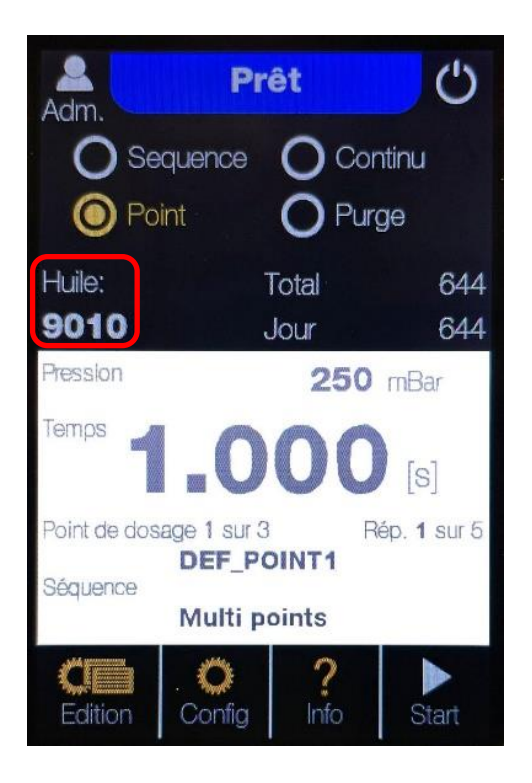

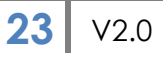

## 7) Verdrahtungstabelle Automationsversion

Gilt nur für Automationsversionen mit der Seriennummer 742.125.A.

### Automation I/O Connector (D-Sub HD15p, female)

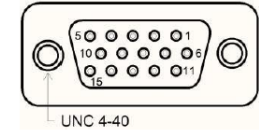

| Pin Number | Signal Name                        | Signal Description                                                                 |
|------------|------------------------------------|------------------------------------------------------------------------------------|
| 1          | +V 1                               |                                                                                    |
| 2          | AirMedia COM <sup>2</sup>          | Contact closed when<br>unsufficient air or dosing<br>media supply                  |
| 3          | AutoMode COM <sup>2</sup>          | Contact closed when ready to receive a start signal                                |
| 4          | Error COM <sup>2</sup>             | Contact closed when in<br>error state                                              |
| 5          | Busy COM <sup>2</sup>              | Contact closed when<br>executing a dosing cycle or<br>sequence                     |
| 6          | +V 1                               |                                                                                    |
| 7          | AirMedia NC <sup>2</sup>           | Contact closed when<br>unsufficient air or dosing<br>media supply                  |
| 8          | AutoMode NC <sup>2</sup>           | Contact closed when ready to receive a start signal                                |
| 9          | Error NC <sup>2</sup>              | Contact closed when in<br>error state                                              |
| 10         | Busy NC <sup>2</sup>               | Contact closed when<br>executing a dosing cycle or<br>sequence                     |
| 11         | GND                                |                                                                                    |
| 12         | Input Level Reservoir <sup>3</sup> | Reservoir level is ok as long as this signal is in high state                      |
| 13         | Input Purge <sup>3</sup>           | Purge is executed as long as this signal is in high state                          |
| 14         | Input Start Fill <sup>3</sup>      | Positive edge triggers a refill<br>cycle (volume controlled<br>dosing device only) |
| 15         | Input Start Dose <sup>3</sup>      | Positive edge triggers a<br>dosing cycle or sequence                               |

<sup>1</sup> internal voltage +V (usually +24 VDC, max. 1000 mA)

<sup>2</sup> COM and NC pairs form potential free solid state relay contacts (max. 30 VDC, max. 500 mA)

#### <sup>3</sup> +20 VDC < input level < +30 VDC (input current < 5 mA, according IEC61131-2 Type 1/2/3)</li>

Recommended external connector type D-Sub HD15p, male:

- Connector shell: Compona Part Nr. 330 861-0
- Crimp contact male: Compona Part Nr. 329 605-1
- Plastic hood: Compona Part Nr. 329 466-1
- Crimping tool: Compona Part Nr. 329 001-0

Power Supply Connector (circular M8 3p plug)

| Pin Number | Signal Name   |
|------------|---------------|
| 1          | +V 1          |
| 3          | GND           |
| 4          | not connected |

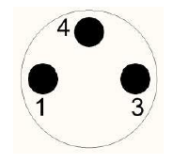

 $^{1}$  20VDC < +V < 30 VDC, supply current < 250 mA

Recommended **external** connector type:

□ Circular M8 3p socket: Compona Part Nr. 188 400-1

# 8) Produits compatibles

### 8.1) Unidose 111

- Dosieren von Klebern oder haftenden Flüssigkeiten, wie Cyan-Acrylaten, anaerob Klebern, haftenden UV, Lacke, Lötwasser, Ölen, etc. für die Mikrotechnische und Uhren-Industrie
- Teflon Behälter 30-60-120-240 cc •
- Anwendung mit einem Dosierstift •
- Mindestmenge 0,025 mm oder 1/40 mm, je nach • Konsistenz des Produktes
- Automatisierende oder robotisierende Anwendungsmöglichkeiten
- Höhere Anwendung und Unterhalt •
- Einfache Anwendung und Unterhalt •
- Repetitive und regelmässige Dosierung •
- 111A: mit LL Konus für Wegwerfnadel •

### 8.2) Unidose 444

- Dosier-System mit Wegwerfspritzen und Nadeln, wird besonders bei schnellpolymerisierten Produkten, wie z.B. Zweikomponenten-Epoxy, angewendet. Dieses Dosier-System eignet sich ebenfalls für Monokomponenten, Pasten, Fette, etc.
- Spritzeninhalt : 3 bis 60cc •
- Innendurchmesser der Dosiernadel : 0,10 bis 1,35mm
- Nadel mit Metall (Messing/Inox) oder Plastik-Konus

### 8.3) Unidose 600

- Dosieren haftenden UV, Lacke, Lötwasser, Ölen, etc. für die • Mikrotechnische und Uhren-Industrie
- Behälter zum Wegwerfen •
- Anwendung mit einem Dosierstift •
- Dosierte Mindestmenge 0,025 mm oder 1/40 mm, je nach • Konsistenz des Produktes
- Automatisierende oder robotisierende Anwendungsmöglichkeiten
- Einfache Anwendung und Unterhalt
- Repetitive und regelmässige Dosierung

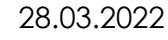

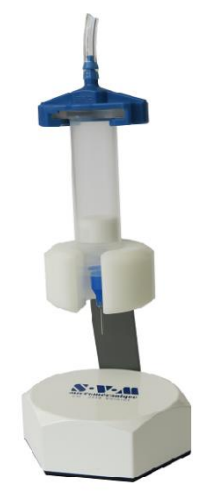

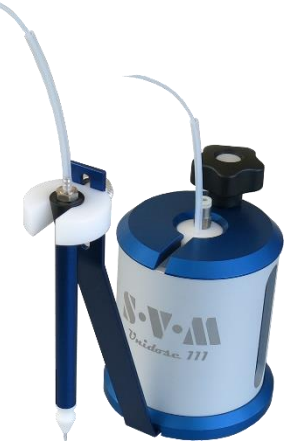

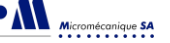

### 8.4) Unidose 222

- Präzise Dosierung mit Fett, für die Anwendung in der Mikrotechnischen und Uhren-Industrie
- Minimum der Abgabemenge : 5 Nanoliter
- Belüftungssystem zur Erhaltung der Viskosität des Fettes im Tank
- Grosse Auswahl von Durchmesser und von Länge von Nadeln
- Der Behälter 2cc ist an die in Uhrenindustrie dosierten Volumen angepasst
- Automatisierende oder robotisierende Anwendung ist möglich

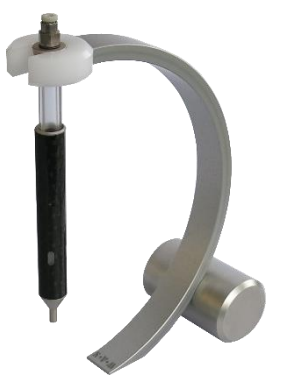

### 8.5) Unidose GRP

- Hochpräziser Mikrodosierer für Fett, für die Anwendung in der Mikrotechnischen und Uhren-Industrie
- Mikrodosierer f
  ür dickfl
  üssige Fette (P125, GR97, usw...)
- Grosse Auswahl von Durchmesser und von Länge von Nadeln
- Der Behälter 3cc ist an die in Uhrenindustrie dosierten Volumen angepasst
- Automatisierende oder robotisierende Anwendung ist möglich

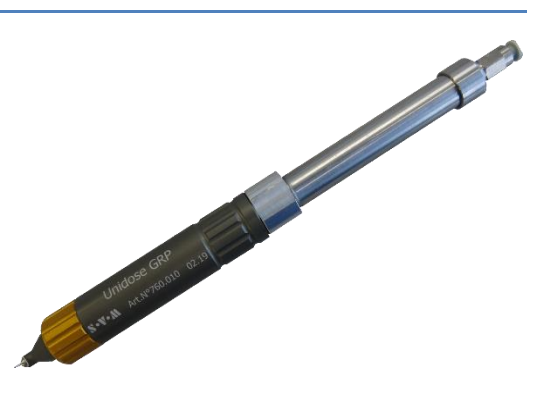

### 8.6) Unidose 666

- Extrem präziser Öldosierer für die Mikrotechnische und Uhren-Industrie
- Minimum der Abgabemenge : 5 Nanoliter
- Glas-Behälter 5cc
- Totaler Schutz gegen Licht und UV-Strahlen
- Dosieren mit Dosierstieft
- Automatisierende oder robotisierende
   Anwendungsmöglichkeiten
- Nadel 0,13-0,18-0,20-0,25-0,30-0,35 etc...

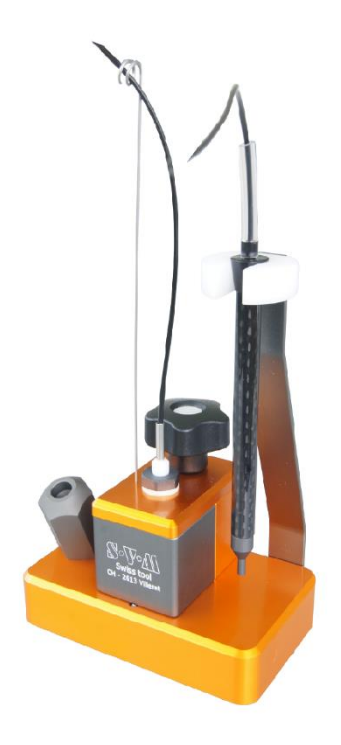

### 8.7) Unidose 666 Double

- Ermöglicht die Verwendung von zwei Arten von Ölen mit dem gleichen Gerät
- Extrem präziser Öldosierer für die Mikrotechnische und Uhren-Industrie
- Glas-Behälter 5cc
- Minimum der Abgabemenge : 5 Nanoliter
- Totaler Schutz gegen Licht und UV-Strahlen
- Dosieren mit Dosierstieft
- Automatisierende oder robotisierende Anwendungsmöglichkeiten
- Nadel 0,13-0,18-0,20-0,25-0,30-0,35 etc...

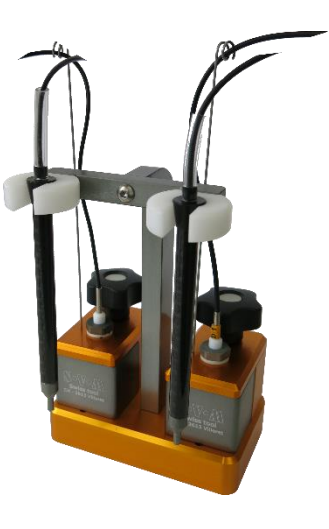

### 8.8) Unidose 666 EP

- Mikrodosierer zum Auftragen von dünnflüssigen Flüssigkeiten (Epilam, Petroleum, etc.).
- Glas-Behälter 5cc
- Minimum der Abgabemenge : 5 Nanoliter
- Totaler Schutz gegen Licht und UV-Strahlen
- Dosieren mit Dosierstieft
- Automatisierende oder robotisierende Anwendungsmöglichkeiten

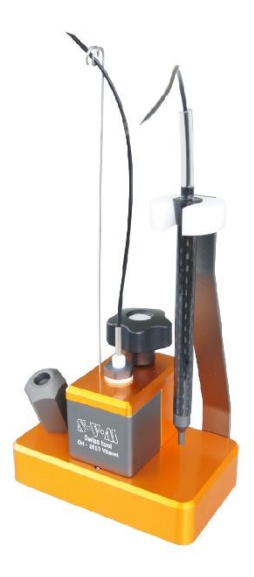

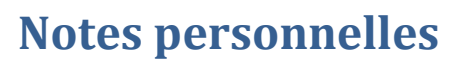

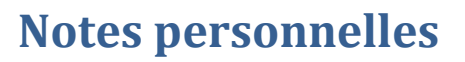

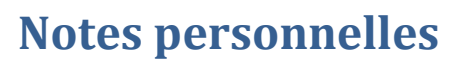